## Steps to signing up for a virtual drop-in appointment in Navigate:

1. Click the Schedule an Appointment button from your home page in Navigate.

| Student Home                     | UNT                     |
|----------------------------------|-------------------------|
| Courses Reports Calendar         | Schedule an Appointment |
| Courses                          | Quick Links             |
| Term: 2022 Fall (Default Term) * | Take me to              |

2. From the New Appointment screen DO NOT click on View Drop-In Times or Request Appointment Time or Meet With Your Success Team. Instead, answer the questions on the right-hand side of the screen as shown below and keep today's date under Pick a Date:

| New Appointment                                                                                                    |                                                         |
|----------------------------------------------------------------------------------------------------|---------------------------------------------------------|
| What can we help you find?                                                                                                    | Other Options                                           |
| Starting Monday, August 22 and going through Friday, September 2, most advising offices will be hosting drop-in hours. To view the Drop-In Schedule, click <i>View Drop-In Times</i> or you can also check out your college advising <u>website</u> . If you are still having problems finding a way to speak with an advisor, <u>contact your advisin</u><br>Show more v | s <u>View Drop-In Times</u><br>Request Appointment Nime |
| *Choose the appointment type that you want to schedule.                                                                                                    | Meet With Your Success Team                             |
| *Service (scroll for all options) General Advising ×                                                                                                    |                                                         |
| Pick a Date O<br>Tuesday, August 23rd 2022                                                                                                    |                                                         |

3. Click the Find Available Time button:

| Pick a Date 🕕             |        |
|---------------------------|--------|
| Tuesday, August 23rd 2022 | $\sim$ |
|                           |        |
| Find Available Time       |        |
|                           |        |

4. Select your preferred time from the list of options. An email will be sent you confirming the time and providing you with the Zoom link.